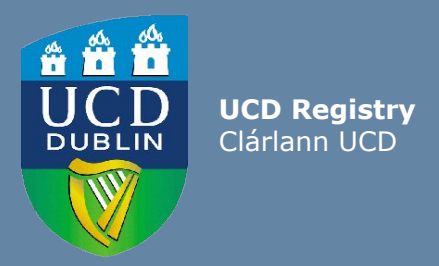

# Exceptional Grade Change System User Guide

This guide outlines the process for accessing, submitting, and approving exceptional grade change requests.

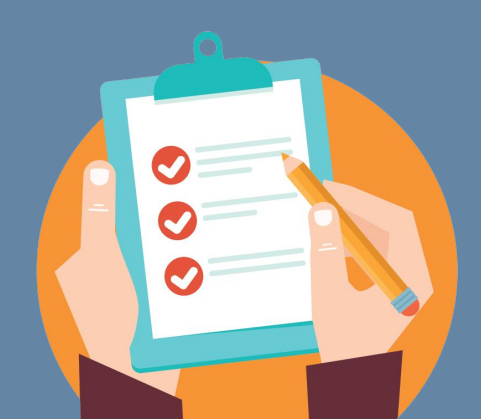

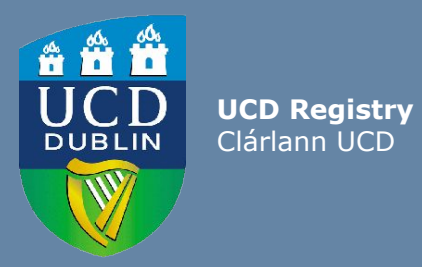

Contents

| Introduction                                                                 | 1  |
|------------------------------------------------------------------------------|----|
| Additional Information                                                       | 2  |
| Section 1: Access & Submitting a request - Module Coordinators               | 3  |
| Section 2: Access and Review - Heads of School and Chairs of Governing Board | 11 |
| Section 3: Explaining School and College Approver Selection                  | 19 |
| Section 4: Reporting/Tracking Requests - School and College Units            | 23 |
| Section 5: Completed Grade Change Requests                                   | 25 |
| Section 6: Troubleshooting/FAQs                                              | 28 |

### Introduction

The project is based on the approvals workflow aligned to <u>Academic Regulations</u> (3.14) of:

- 1. Module Coordinator (MC)
- 2. Head of School (HoS)
- 3. Chair of Governing Board (CoGB)

However, feedback during the course of the 2020 system build, indicated that there are variations of the approvals workflow in each School/College, in that:

- a HoS may delegate this task to a Head of Subject or Head of Teaching & Learning or the delegated academic member of staff is supported by a School Manager in exceptional circumstances
- a CoGB may delegate to a Vice Principal of Teaching & Learning, a Vice Principal or the delegated academic member of staff is supported by a Programme Manager in exceptional circumstances

The intention is to ensure that this new workflow is flexible enough to meet all staff requirements as far as possible, **but must remain aligned to regulatory and policy requirements.** It is acknowledged that tasks might be delegated to other academic staff in some areas of the university and that identified staff might change. It was reported in feedback that support from administrative staff can be required, particularly in cases of staff absence or sickness. The workflow system is 'role' based, so School Managers, Programme Managers are also included in order to support the process on behalf of staff not identifiable in Infohub or to reassign if there are exceptional circumstances which warrant this as agreed at a local level. Please see <u>the ECoG approvals workflow</u> for more detail.

### **Additional Information**

- Please make use of the **i buttons** located in the EGC request form. These contain important information related to the process along with advice on academic regulations.
- Please be aware that this system only supports grade changes where grades already exist on the student's academic history.
  - If the overall module grade has not been committed to academic history there is no grade to change on the record and the grade should be inputted through Gradebook and approved at the next appropriate Programme Exam Board.
  - If the module has a final overall grade but a component was left blank again this system does not facilitate the entering of new grades. If your intention is to amend a previously blank component grade please use the Grade Calculator to calculate the new final overall grade, request this as a Final Overall Grade Request and include the component grade to be recorded where previously blank in 'Additional Details.
- Stage Reassignment requests cannot be facilitated via this system but there is a <u>facility for Stage Reassignments</u> to be requested through Infohub tasks by College/Programme Office staff. This is requested through the Programme Exam Board reports.
- If you have queries or feedback not addressed as part of this user guide, please contact <u>assessment@ucd.ie</u> for advice and support.

#### Accessing the System

The Exceptional Grade Change (EGC) system can be accessed via <u>My Modules</u> Module Coordinator Infohub.

#### How to access

- Log into UCD Connect
- In Connect, click on Infohub
- Click on Students
- Click on Assessment & Grading
- Click on My Module Grades

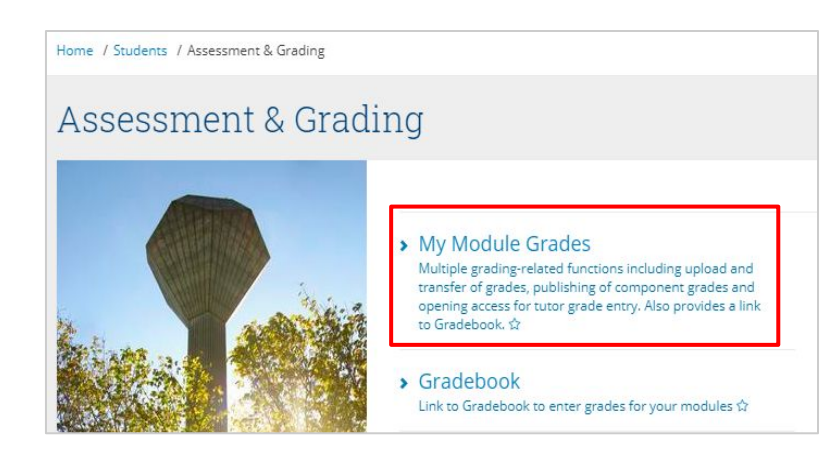

Access for Module Coordinators to initiate requests will be provided automatically. Module coordinators can provide access to other academic staff associated on their module via <u>Module Access Management</u> (MAM) and this access aligns with those who can be granted access to 'Gradebook (basic grade entry only)'. See the <u>Module Access</u> <u>Management User Guide</u> on the <u>Curriculum webpage</u> for more detail on granting access.

Access for specific School and College administrative management level roles has been granted to the workflow directly as part of the system development. These roles however **cannot initiate a request or be granted access to perform this function.** 

#### Submitting an EGC Request

In My Modules click on the Grade Information button to the right of the module you wish to change a grade in.

| My Module                                 | e Grad       | les        |                       |                       |                                 |                  |                   |                      |
|-------------------------------------------|--------------|------------|-----------------------|-----------------------|---------------------------------|------------------|-------------------|----------------------|
| elect Academic Year: 🛛 A                  | cademic Year | 2019/2020  | •                     |                       |                                 |                  |                   |                      |
| Gradebook                                 |              |            |                       |                       |                                 |                  |                   |                      |
| ¥                                         |              |            |                       |                       |                                 |                  |                   |                      |
|                                           |              |            |                       |                       | Grading Actio                   | ns               |                   |                      |
| Module                                    | Term<br>Code | Registered | Outstanding<br>Grades | Upload<br>Spreadsheet | Transfer<br>from<br>Brightspace | Tutor<br>Grading | Publist<br>Grades | Grade<br>Information |
| 🗖 2019/20 Autumn Tr                       | imester      |            |                       |                       |                                 |                  |                   |                      |
| MEEN10050 RESIT -<br>Energy Engineering   | 201900       | 7          | 0                     | -                     | -                               |                  |                   | J≵                   |
| MEEN30100 - Engineer<br>Thermodynamics II | ing 201900   | 111        | 0                     | -                     | -                               |                  | -                 | J≵                   |
|                                           |              |            |                       |                       |                                 |                  |                   |                      |

Note : for GDPR purposes the **My Module Grades** academic year drop down menu is only accessible for the current plus two preceding years and consequently requests for before that period cannot be initiated.

#### Submitting an EGC Request continued...

In the Grade Information screen, scroll down to the Module Results Sheet and click on the Request Exceptional Grade Change button. Please note the Module Result Sheet i button which contains the following information:

Only one grade change allowed per submission. Grade amendment will only be actioned for the module coordinator or academic staff member listed in CMS Associated Staff for this module (as per academic regulations 3.14). Please note group/bulk change requests cannot be facilitated by this system. If errors have been noticed during the SMEC period of a GAP after grades were committed to academic history but prior to the release of results to students please contact grading.support@ucd.ie for further advice/support. After that individual student by student requests will be required.

| Module R<br>2019/20 A | lesult s<br>Autum                                                                                                    | Sheet fo<br>n Trime | r MEEN30100 Eng<br>ester | jineering Thermoo | dynamics II |    |     |  | -  |
|-----------------------|----------------------------------------------------------------------------------------------------|---------------------|--------------------------|-------------------|-------------|----|-----|--|----|
| Help Inform           | ation fo                                                                                                    | r Module            | Result Sheet 🚺           |                   |             |    |     |  |    |
| Componen              | nt Full Na                                                                                                    | mes E               | xtract All               |                   |             |    |     |  |    |
| * Extenuating         | g Circum:                                                                                                    | stances † V         | Vithdrawal Application   |                   |             |    |     |  |    |
|                       |                                                                                                    |                     |                          | Assessment        | Components  |    |     |  |    |
| ↓†<br>Student<br>Id   | It     It     < |                     |                          |                   |             |    |     |  |    |
|                       | 11465                                                                                                    | 53                  | E-                       | C-                | E-          | E- | D+R |  | 11 |

#### << Back to Contents

#### Submitting an EGC Request continued...

Clicking the **Request Exceptional Grade Change** button brings you into the **Module Component Details for Student** screen.

If you are requesting a change to the final overall grade on the module click on any of the blue boxes under Request Final Grade Change. They appear on each row but perform the same function.

If you are requesting a change to a particular component click on the yellow box on the line of the appropriate component. Please note: only one change request can be made per created task.

| ļ†<br>D | ļ†<br>Name | 기<br>Module Title                   | ↓†<br>CRN | ‡†<br>Degree<br>Programme | ↓†<br>Degree<br>Major | ļ†<br>Stage | ↓†<br>Final Grade<br>(Academic<br>History) | Request<br>Final Grade<br>Change | 4†<br>lame                                          | t†<br>Component<br>Grade or<br>Mark | Request<br>Component<br>Grade<br>Change |
|---------|------------|-------------------------------------|-----------|---------------------------|-----------------------|-------------|--------------------------------------------|----------------------------------|-----------------------------------------------------|-------------------------------------|-----------------------------------------|
|         |            | Engineering<br>Thermodynamics<br>II | 11465     | BHENG001                  | NMS1                  | S3          | A                                          |                                  | )EXAM 70. Wgt 55%                                   | A+                                  |                                         |
|         |            | Engineering<br>Thermodynamics<br>II | 11465     | BHENG001                  | NMS1                  | 53          | A                                          | =                                | .)LAB_REP Marks<br>based on 2 labora.<br>Vgt 15%    | A-                                  |                                         |
|         |            | Engineering<br>Thermodynamics<br>II | 11465     | BHENG001                  | NMS1                  | 53          | A                                          |                                  | )CON_ASSESS 45-<br>ninute, in-class ass.<br>Vgt 15% | 8-                                  |                                         |
|         |            | Engineering<br>Thermodynamics<br>II | 11465     | BHENG001                  | NMS1                  | 53          | A                                          | =                                | )CON_ASSESS 45-<br>ninute, in-class ass.<br>Vgt 15% | A-                                  |                                         |

## Module Component Details for Student - for requesting Exceptional Grade Change

#### Submitting an EGC Request continued...

#### Requesting a Final Overall Module Grade Change

Exceptional Change of Crade Dequast (240729)

- Student ID auto populates
- Module auto populates
- Select School approver
- Select College approver
- CRN auto populates
- Term auto populates
- Trimester auto populates
- Stage auto populates
- Current Grade auto populates
- Select new final grade
- Select Grade Change Reason
- Provide relevant additional
   details
- Click

Submit

| I                    |                                                                                                    |
|----------------------|----------------------------------------------------------------------------------------------------|
| Student*             | Clear                                                                                                    |
| Module*              | MEEN30100 Engineering Thermodynamics II                                                                                         |
| School Approver 🚺 *  | •                                                                                                    |
| College Approver 📵*  | <b></b>                                                                                                    |
| CRN*                 | 11465 💌                                                                                                    |
| Term*                | 2019/2020 September 🔹                                                                                                    |
| Trimester*           | 2019/20 Autumn Trimester 🔹                                                                                                    |
| Stage*               | 53 🔻                                                                                                    |
| Current Final Grade* | D+R 💌                                                                                                    |
| New Module Grade 🚺*  | The second second second second second second second second second second second second second second second se                 |
| Grade Change Reason* | ·                                                                                                    |
|                      | Please note that the change reason selected is collated for an annual Academic Council Committee on Examinations (ACCE) report. |
| Additional Details   |                                                                                                    |
|                      |                                                                                                    |
|                      |                                                                                                    |

#### Submitting an EGC Request continued...

#### Requesting a Component Grade Change on a Module

- Student ID auto populates
- Module auto populates
- Selected Component populates
- Select School approver
- Select College approver
- CRN auto populates
- Term auto populates
- Trimester auto populates
- Stage auto populates
- Current Grade auto populates
- Select new component grade
- Select Grade Change Reason
- Provide relevant additional details
- Click

| Student*                    | Sam Adırıl (Akumnus - 14205148) Clear                                                                                                    |
|-----------------------------|----------------------------------------------------------------------------------------------------|
| Module*                     | MEEN30100 Engineering Thermodynamics II *                                                                                                    |
| School Approver 🕄           | -                                                                                                    |
| College Approver 🚺          | · ·                                                                                                    |
| CRN*                        | 11465 *                                                                                                    |
| Term*                       | 2019/2020 September *                                                                                                    |
| Trimester*                  | 2019/20 Autumn Trimester =                                                                                                    |
| Stage*                      | 53 *                                                                                                    |
| Current Final Grade*        | A -                                                                                                    |
| Component*                  | 3)CON_ASSESS 45-minute, in-class ass, Wgt 15% *                                                                                                    |
| Current Component Grade     | B *                                                                                                    |
| New Component Grade*        | -                                                                                                    |
| Grade Change Reason*        |                                                                                                    |
|                             | Please note that the change mason selected is collated for an annual Academic Council Committee on Examinations (ACCE) report. If<br>you selected "school/Other" as a reason, clease anywher more information about this in the Additional Details field. |
| Additional Details          |                                                                                                    |
|                             |                                                                                                    |
|                             |                                                                                                    |
| Case Description (optional) |                                                                                                    |

#### << Back to Contents

. /

#### Submitting an EGC Request continued...

- After you **submit** the request, the following 'For Preview' screen will appear depending on whether it is a Final Overall Module Grade or a Component Grade change you have requested
- Click on Send to School for Approval

-

| ancel Request                                                                                     | Send to School for Approval Send to College for Appr                                                                                                    |
|---------------------------------------------------------------------------------------------------|----------------------------------------------------------------------------------------------------|
| sociated Detail                                                                                   | ls –                                                                                                    |
| Change of Grad                                                                                    | e Request Details                                                                                                    |
| Name:                                                                                             |                                                                                                    |
| Term Code:                                                                                        | 2019/2020 September (201900)                                                                                                    |
| Programme Code:                                                                                   | BHENG001 - Engineering                                                                                                    |
|                                                                                                   |                                                                                                    |
| Major:                                                                                            | NBS1 - Biomedical Engineering                                                                                                    |
| Major:<br>CRN:                                                                                    | NBS1 - Biomedical Engineering 11465                                                                                                    |
| Major:<br>CRN:<br>Trimester:                                                                      | NBS1 - Biomedical Engineering       11465       AUT - 2019/20 Autumn Trimester                                                                                                    |
| Major:<br>CRN:<br>Trimester:<br>Module:                                                           | NBS1 - Biomedical Engineering         11465         AUT - 2019/20 Autumn Trimester         MEEN30100 - Engineering Thermodynamics II                                                                                                    |
| Major:<br>CRN:<br>Trimester:<br>Module:<br>School Approver:                                       | NBS1 - Biomedical Engineering         11465         AUT - 2019/20 Autumn Trimester         MEEN30100 - Engineering Thermodynamics II         Hermodynamics                                                                                                    |
| Major:<br>CRN:<br>Trimester:<br>Module:<br>School Approver:<br>College Approver:                  | NBS1 - Biomedical Engineering<br>11465<br>AUT - 2019/20 Autumn Trimester<br>MEEN30100 - Engineering Thermodynamics II<br>Hermodynamics II                                                                                                    |
| Major:<br>CRN:<br>Trimester:<br>Module:<br>School Approver:<br>College Approver:<br>Module Stage: | NBS1 - Biomedical Engineering         11465         AUT - 2019/20 Autumn Trimester         MEEN30100 - Engineering Thermodynamics II         Image: Image: |

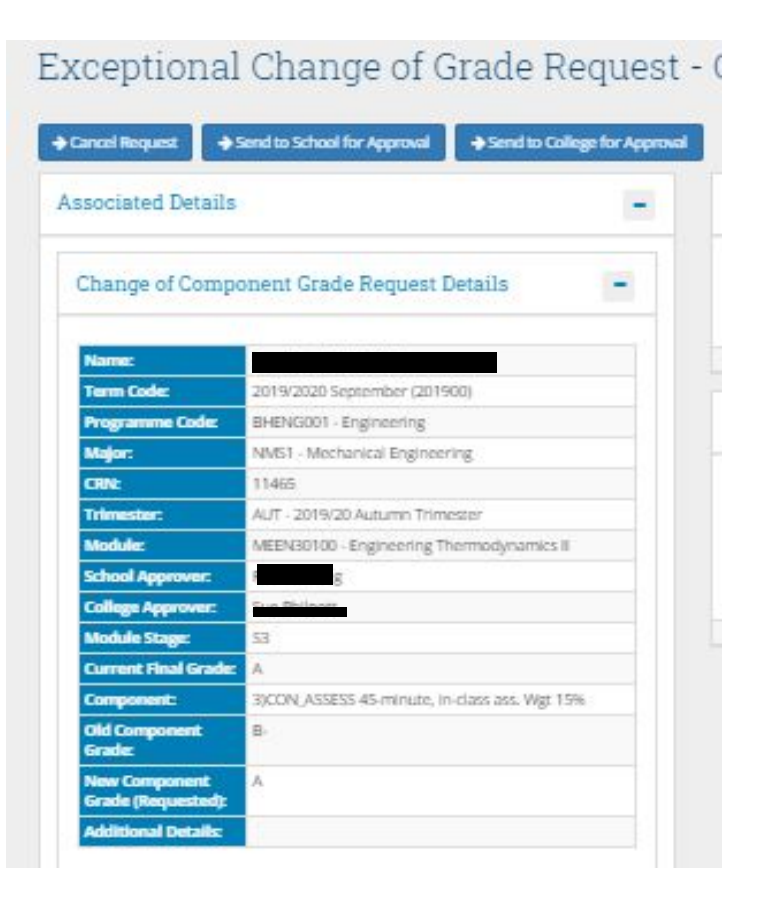

#### Submitting an EGC Request continued...

• Then the Infohub Tasks screen will appear to display the status of your request.

| Status of n     | ny Requests                               |                             | -                   |
|-----------------|-------------------------------------------|-----------------------------|---------------------|
| Listed below a  | <i>re cases initiated by you.</i>         |                             |                     |
| l†<br>Reference | ↓†<br>Request Type                        | ‡†<br>Status                | Last ‡†<br>Activity |
| 340566          | Exceptional Change of Grade Request for . | Awaiting<br>Registry Action | 17 Jul<br>2020      |

- You must forward the request in the workflow by sending it for approval after clicking Submit. Clicking Submit merely creates the request for you to review in a For Preview status but cannot be viewed by the School Approver until you clicking Send to School for Approval.
- Do not click Send to College for Approval unless a local agreement is in place to skip the School Approval (e.g all school approvers are on leave)

### Section 2 - Access & Review - Heads of School (or nominee)

#### **Access for School Approver**

Once the module coordinator progresses the request for **School Approval**, an automatic email is sent to the School staff member selected in the Grade Change Request form with a direct link to the request and instructions. **The Module Coordinator and School Manager will be copied on the auto email for information**.

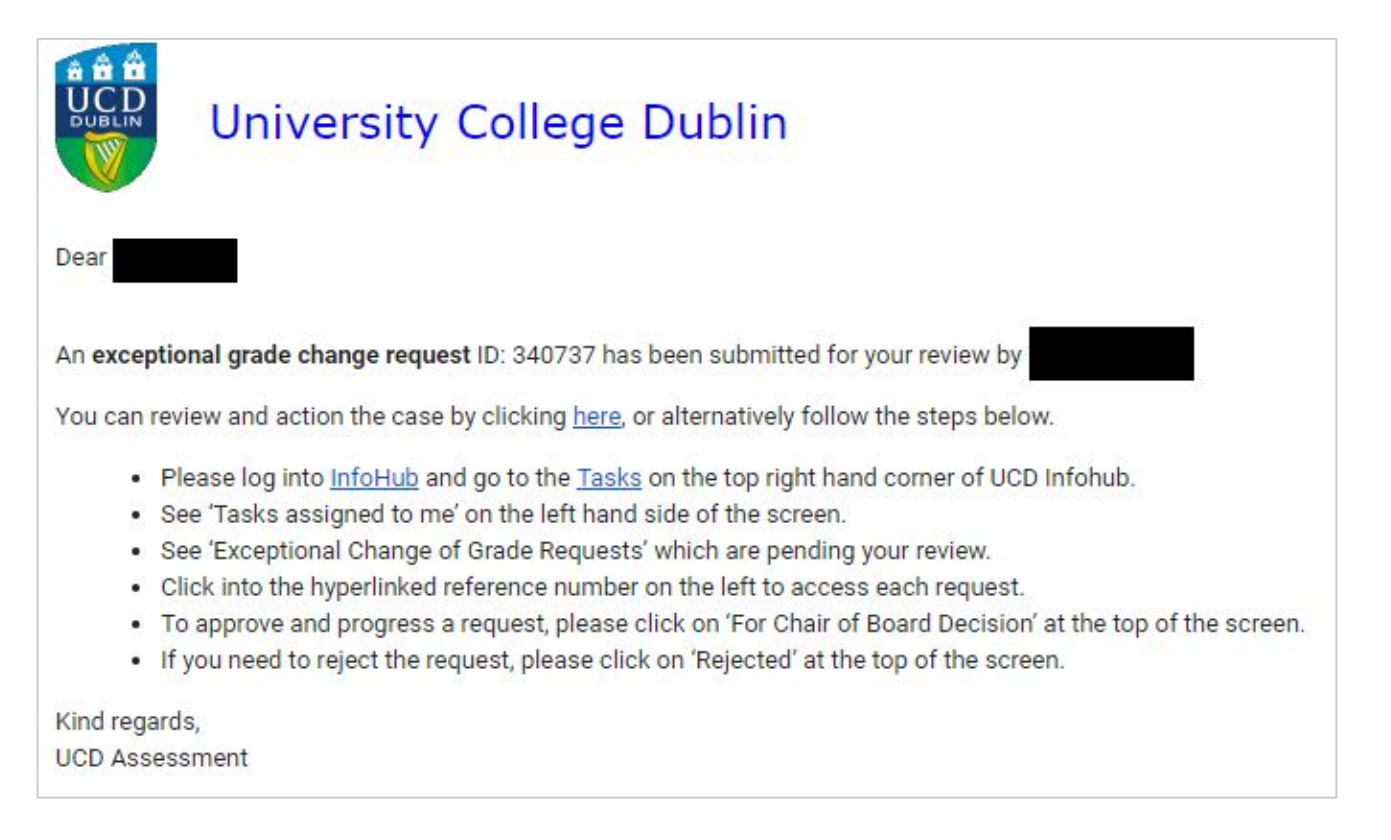

### Section 2 - Access & Review - Heads of School (or nominee)

#### Reviewing and Approving/Rejecting - School Approver continued...

Once the School Approver clicks on the direct link in the email, they will be brought into the details screen where they can review the submission and they may:

- approve it at School level by selecting Send to College for Approval
- they can reject it by clicking **Reject Request** which generates an automatic email to the **initiator** of the request alerting them to this.

## N.B. For either choice, there is one last step, which is to click OK on this message box which pops up

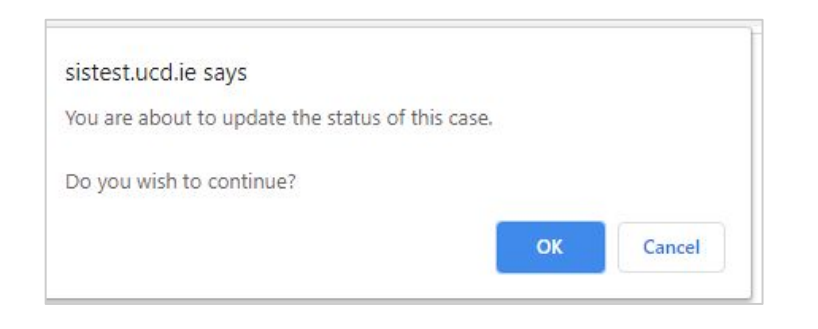

| Amend School Approver               | Amend College Approver           | Send to College for Approva | A Preject Request           |
|-------------------------------------|----------------------------------|-----------------------------|-----------------------------|
| ssociated Details                   |                                  | -                           | Timeline                    |
| Change of Compo                     | onent Grade Request Detail       | s –                         | Status                      |
| Name:                               |                                  |                             | Awaiting School<br>Approval |
| Term Code:                          | 2019/2020 September (201900)     |                             | For Preview                 |
| Programme Code:                     | MTEMP006 - Master of Engineering | 1                           |                             |
| Major:                              | T165 - ME Mechanical Engineering | FT                          |                             |
| CRN:                                | 11465                            |                             |                             |
| Trimester:                          | AUT - 2019/20 Autumn Trimester   |                             | Comments (late              |
| Module:                             | MEEN30100 - Engineering Thermoo  | dynamics II                 |                             |
| School Approver:                    |                                  |                             | Add Comment                 |
| College Approver:                   |                                  |                             | Comment Assign              |
| Module Stage:                       | S1                               |                             | continent Assign            |
| Current Final Grade:                | B+                               |                             | ivo comments availat        |
| Component:                          | 1)EXAM 70. Wgt 55%               |                             |                             |
| Old Component<br>Grade:             | В-                               |                             |                             |
| New Component<br>Grade (Requested): | A+                               |                             |                             |
| Additional Details                  | testestestestest                 |                             |                             |

Click OK

### Section 2 - Access & Review - Heads of School (or nominee)

#### Reviewing and Approving/Rejecting - School Approver continued...

• The School Approvers can now also amend the School and College Approvers initially selected by the Module Coordinator.

| C Amend School Approver | → Amend College Approver                  | → Send to Co | llege for Approval | → Reject Request |
|-------------------------|-------------------------------------------|--------------|--------------------|------------------|
|                         |                                           |              |                    |                  |
| siste                   | st.ucd.ie says                            |              |                    |                  |
| You a                   | are about to update the status of this ca | ise.         |                    |                  |
| Do yo                   | ou wish to continue?                      |              |                    |                  |
|                         |                                           | ок           | Cancel             |                  |

• Then select a new approver from the drop down and click Confirm School Approver Change

| New School Approver 🕄 *        | • |
|--------------------------------|---|
| Confirm School Approver Change |   |

If amending a School Approver this will generate the <u>automated email</u> to them with the details of the request. If amending the College Approver the new approver will receive the automated email when the request is Sent to College for Approval

### Section 2 - Access & Review - Heads of School (or nominee)

#### Reviewing and Approving/Rejecting - School Approver continued ...

- The School Approver can also access the case via the **Tasks assigned to me** area in Infohub Tasks, on the left hand side of the Infohub Tasks screen.
- Clicking on the hyperlinked case brings the approver into the details of the case.

| nfoHu                               | b Tasks                                         |                                               |               |
|-------------------------------------|-------------------------------------------------|-----------------------------------------------|---------------|
| Tracker Manaį                       | gement Reports                                  |                                               |               |
| Tasks ass                           | igned to me                                     |                                               | -             |
| Listed below a                      | are items that have been assigned to vou.       |                                               |               |
| Some forms v                        | vhen submitted require approvals at varia<br>با | ous levels.<br>It                             | Last          |
| Some forms v<br>Reference<br>283843 | vhen submitted require approvals at vario       | ous levels.<br>It<br>Status<br>Set-Up Created | Last Activity |

#### Access for College Approver

Once the HoS or nominee progresses the request for **College Approval**, an automatic email is sent to the College staff member selected in the Grade Change Request form with a direct link to the request and instructions. **The Module Coordinator will be copied on the auto email for information**.

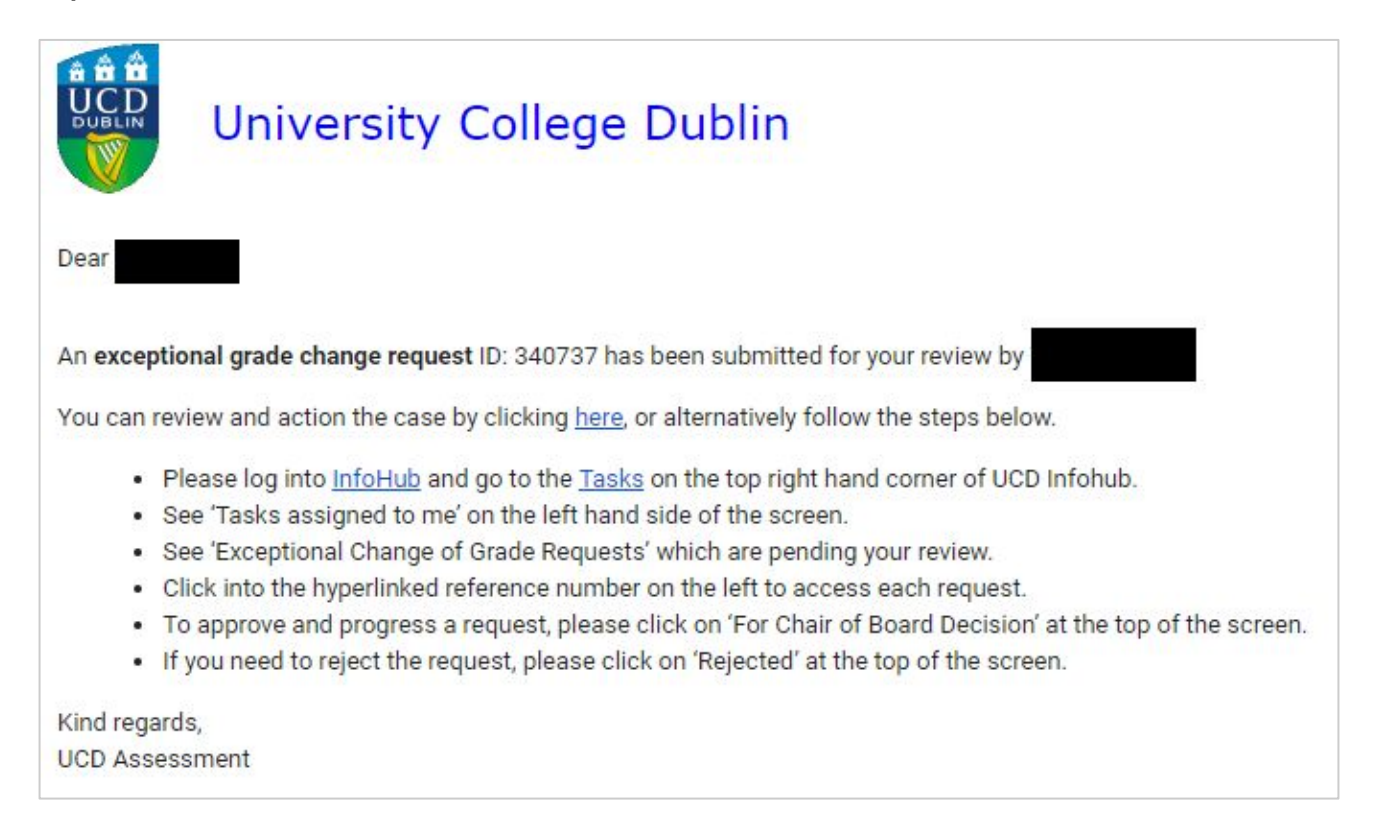

#### Reviewing and Approving/Rejecting - College Approver

Once the College Approver clicks on the direct link in the email, they will be brought into the details screen where they can review the submission and they may:

- approve it at College level by selecting Approve and Send to Registry for Action

OR

- they can reject it by clicking **Reject Request** which generate an automatic email to the **initiator** of the request alerting them to this.

## N.B. For either choice, there is one last step, which is to click OK on this message box which pops up

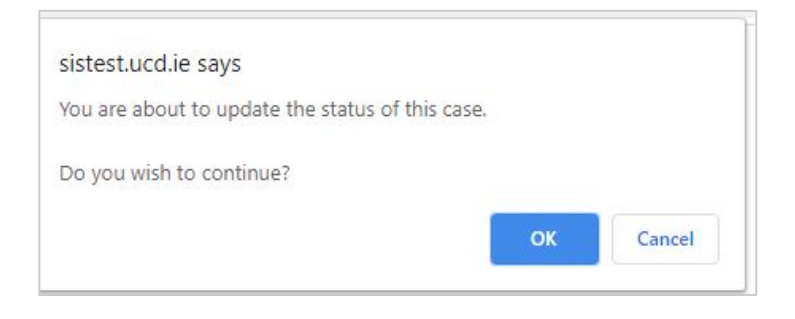

| Reject Request 🔶                    | Amend College Approver  | Approve and Send to Registry for Actio |
|-------------------------------------|-------------------------|----------------------------------------|
| ssociated Detail                    | S                       | -                                      |
| Change of Comp                      | oonent Grade Reque      | st Details –                           |
| Name:                               |                         |                                        |
| Term Code:                          | 2019/2020 September (2  | 201900)                                |
| Programme Code:                     | MTEMP006 - Master of E  | ingineering                            |
| Major:                              | T165 - ME Mechanical Er | ngineering FT                          |
| CRN:                                | 11465                   |                                        |
| Trimester:                          | AUT - 2019/20 Autumn T  | frimester                              |
| Module:                             | MEEN30100 - Engineerin  | ng Thermodynamics II                   |
| School Approver:                    |                         |                                        |
| College Approver:                   |                         |                                        |
| Module Stage:                       | 51                      |                                        |
| Current Final Grade                 | : B+                    |                                        |
| Component:                          | 1)EXAM 70. Wgt 55%      |                                        |
| Old Component<br>Grade:             | В-                      |                                        |
| New Component<br>Grade (Requested): | A+                      |                                        |
| Additional Details:                 | testestestestetest      |                                        |

Reviewing and Approving/Rejecting - College Approver continued ...

• The College Approvers may also amend the selected College Approver

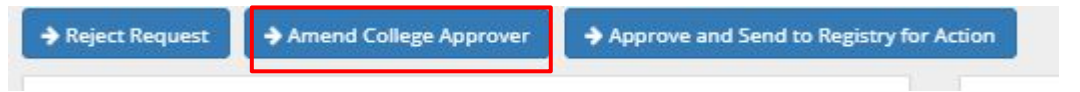

• Then Click Ok

| sistest.ucd.ie says                       |          |        |
|-------------------------------------------|----------|--------|
| You are about to update the status of thi | is case. |        |
| Do you wish to continue?                  |          |        |
|                                           | ок       | Cancel |

• The select the new College Approver and click Confirm College Approver Change

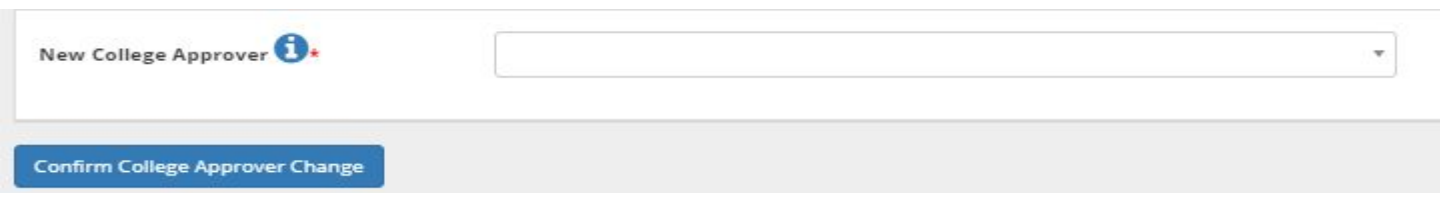

This action will send the automated email with the request details received by the original College Approver to the amended College Approver (see <u>Page 15</u> of this user guide)

#### Reviewing and Approving/Rejecting - College Approver continued ...

- The College Approver can also access the case via the **Tasks assigned to me** area in Infohub Tasks, located on the left hand side of the Infohub Tasks screen.
- Clicking on the hyperlinked case brings the approver into the details of the case.

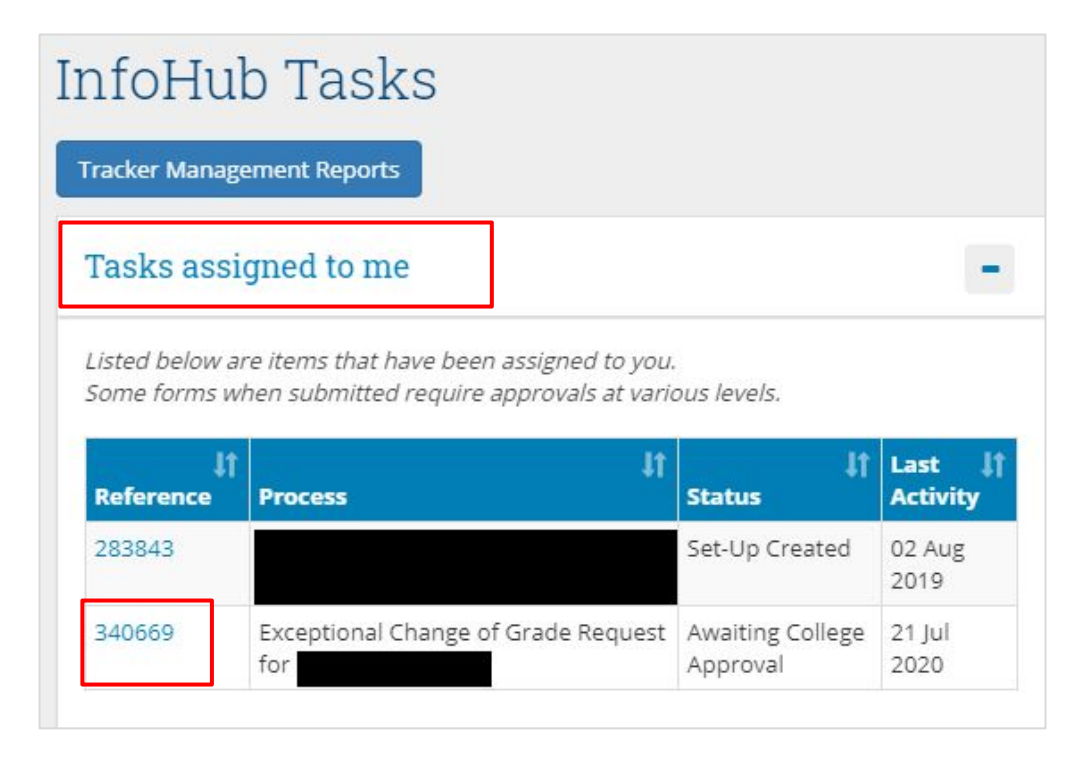

The workflow system is 'role' based, so School Managers, Programme Managers are also included in order as part of the workflow development to support the process on behalf of staff not identifiable in Infohub or to reassign if there are **exceptional** circumstances which warrant this as agreed at a local level.

#### **School Approvers:**

The order in which approvers appear in the School Approver dropdown menu is based on the following:

| Role (InfoHub)                | Order in which they appear in the<br>dropdown menu |
|-------------------------------|----------------------------------------------------|
| Head of School                | 1                                                  |
| Head of Subject               | 2                                                  |
| Head of Teaching and Learning | 3                                                  |
| Head of Support Unit          | 4                                                  |
| Head of Research Institute    | 5 2                                                |
| School Manager                | 6                                                  |

#### School Example:

- The HoS of Mechanical & Materials Engineering is on leave or out sick, he may have advised the School Manager that the School Head of Teaching & Learning would be reviewing and approving or rejecting EGC forms in his absence.
- The Module Coordinator on selecting from the School drop down may be unaware of this and selects the HoS as usual.

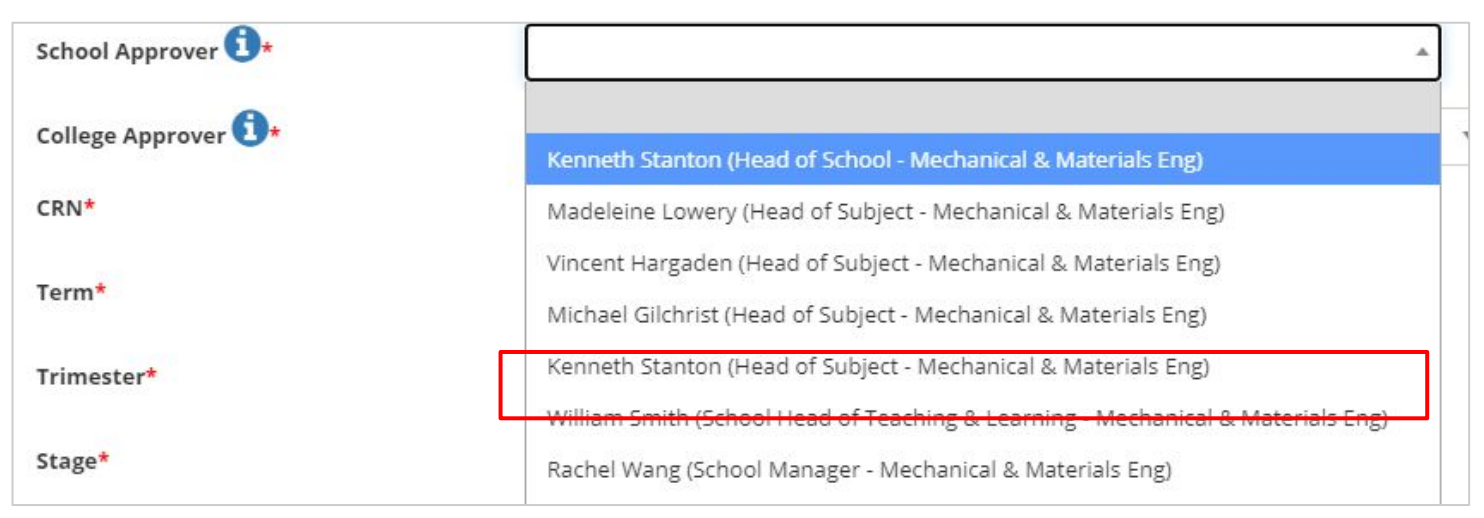

- The School Manager will have been copied on the automatic email generated from the original selection and so realises that the request has gone to the wrong approver.
- The School Approver can be amended using the Amend School Approver function

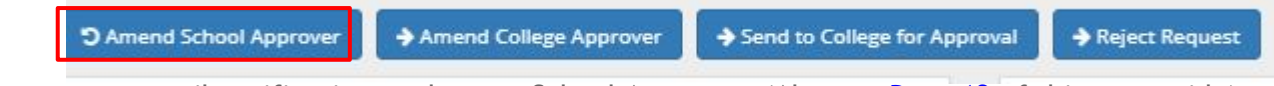

• This generates an email notification to the new School Approver. (Also see <u>Page 13</u> of this user guide)

#### < < Back to Contents

#### **College Approvers:**

The order in which approvers appear in the College **Approver** dropdown menu is based on the following:

| Role (InfoHub)                           | Order in which they appear<br>in the dropdown menu |
|------------------------------------------|----------------------------------------------------|
| Chair                                    | 1                                                  |
| Dean                                     | 2                                                  |
| Vice Principal for Teaching and Learning | 3                                                  |
| Vice President                           | 4                                                  |
| Programme Managers                       | 5                                                  |
| Programme Office Directors               | 6                                                  |

#### **College Example:**

- The Chair of the Governing Board of the College of Engineering & Architecture is on annual leave. In her absence, she asks the VPTL to review and approve or reject EGC requests.
- A module coordinator from the College of Arts & Humanities, submit a EGC for an \*\*\*elective module to which the student is registered to, and selects the Chair of Engineering Governing Board, as he/she is not aware of this local arrangement.

| College Approver 🛈*  | A                                                                                                    |
|----------------------|----------------------------------------------------------------------------------------------------|
| CRN*                 | Aoife Ahern (Chair - Engineering Taught PB)                                                                                                    |
| Term*                | Hugh Campbell (Programme Dean - Engineering & Architecture)                                                                                           |
| Trimester*           | Aoife Ahern (College Principal - Engineering & Architecture)<br>David Timoney (Vice Principal for Teaching and Learning - Engineering & Architecture) |
| Stage*               | Erin O'Malley (Programme Manager - Engineering & Architecture)                                                                                        |
| Current Final Grade* | Caroline McCann (Programme Manager - Engineering & Architecture)<br>Debra Heeney (Programme Manager - Engineering & Architecture)                     |

\*\*\*Remember that the workflow is built based on the **College associated with the student registration** so module coordinators may know who to assign to in their own School but not necessarily in a different College.

• The College Approver can be amended using the Amend College Approver function

Reject Request 
 Amend College Approver
 Approve and Send to Registry for Action

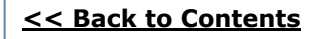

### Section 4 - Reporting/Tracking Requests - School and College

School and College staff can track requests using the <u>My Exceptional Grade Change Requests</u> report in the Assessment and Grading folder in Infohub.

 My Exceptional Grade Change Requests
 View Final Grade Change Requests & Component Grade Change Requests assigned to my school or college ★

Access to this report is provided to the roles list below:

- College Principals
- College and School Office Directors
- Vice-Principals of T&L
- Programme Deans
- Programme Managers
- Programme Administrators
- Heads of School
- School Heads of T&L
- School Managers
- School Administrators

### Section 4 - Reporting/Tracking Requests - School and College

Please note at the top of the report the menu to toggle between Overall Grade Change Requests and Component Grade Change Requests

| My Exceptional Grade Change Requests |                                                                                          |  |
|--------------------------------------|------------------------------------------------------------------------------------------|--|
| Select Request Type:                 | Exceptional Change of Grade Request - Component +<br>Exceptional Change of Grade Request |  |
|                                      |                                                                                          |  |
| My Exceptio                          | Exceptional Change of Grade Request - Component                                          |  |

Individual Requests can be viewed by clicking on the blue Case ID number in the first column.

The status of each request is in the second column. There is also a Status dropdown filter and a searchable function box.

| Select Status: | All |  |
|----------------|-----|--|
| Filter         |     |  |

Please note if the status of the request is Ready For Preview this means the request has not been forwarded in the workflow to the School For Approval.

Users can click the email icon next to the initiators name to contact them to remind them to forward requests for approval or cancel the requests.

#### < < Back to Contents

### Section 5 - Completed Grade Change Requests

- Please note in some cases Assessment may forward the task in the workflow to the Student Records team in UCD Registry for their attention. This would be for a registration reason such as the student may now be able to be progressed from one Stage to another based on new credits earned. In such cases while the grade has been updated and student GPAs recalculated the request/task will not be completed/closed out until closed by the Student Records team.
- On full completion of a Grade Change Request by Assessment, an automatic email is generated and sent to the student to alert them to a Change to their Academic Record

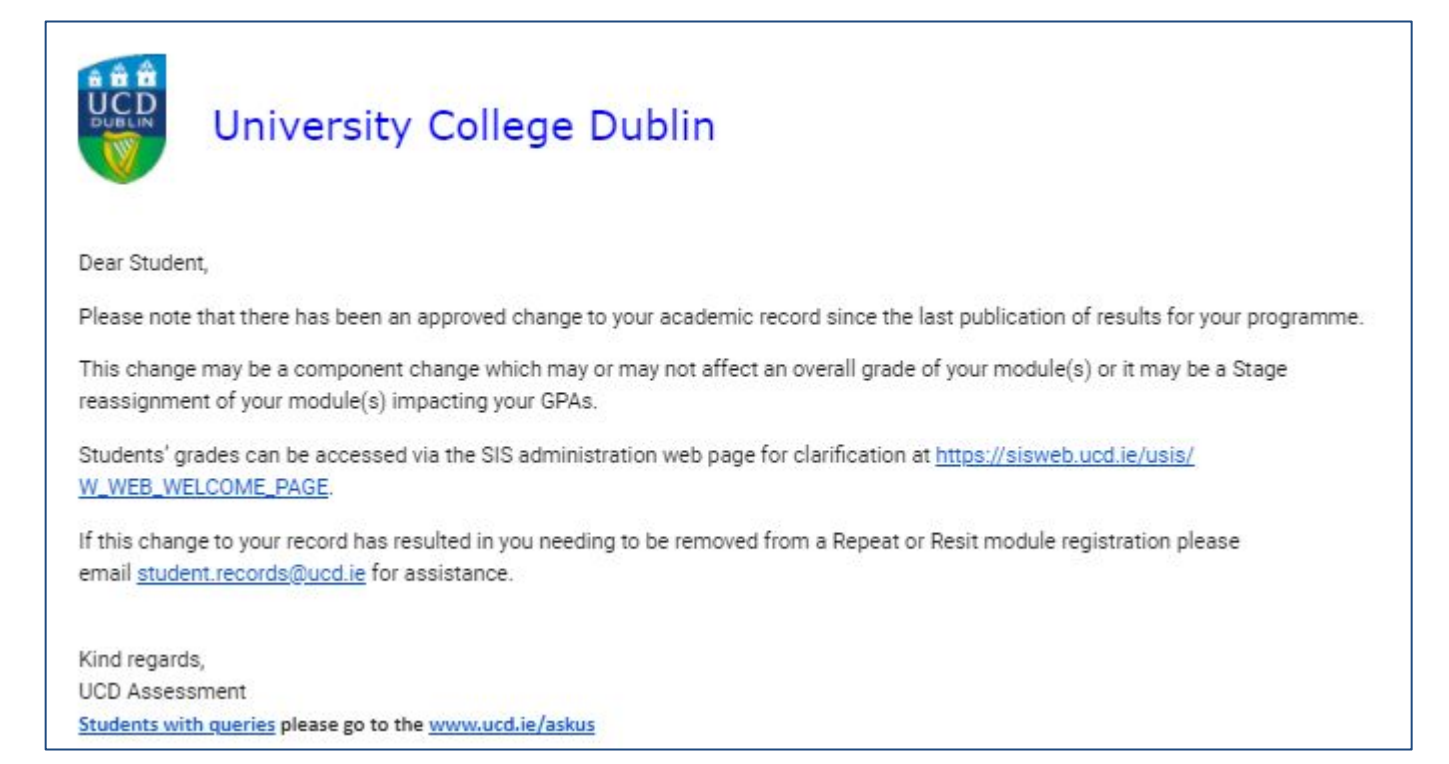

### **Section 5 - Completed Grade Change Requests**

• On full completion of a Grade Change Request by Assessment, an email is also sent to the initiator advising them that the task has been actioned and completed

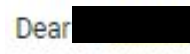

You can view the case by clicking here.

Kind regards, UCD Assessment

### **Section 5 - Completed Grade Change Requests**

• The Grade Change is also recorded in SPACMNT in Banner 9 and in Unishare under a new section called **Grade-related Information** (similar to how the Delegated Authority Unishare comments populate)

| Comment                                                                                                    | Date<br>Entered | Last<br>Modified | Last<br>Modified<br>By |
|----------------------------------------------------------------------------------------------------|-----------------|------------------|------------------------|
| Exceptional Change of Grade for Control<br>Term: 201900, Programme:<br>BHENG001 - Engineering, Module:MEEN30100,<br>Module Stage: S3, CRN:11465, Trimester: AUT,<br>Orig Grade: B+, New Grade: A+, Case: 340766 | 24 Jul<br>2020  | 24 Jul<br>2020   | WWW_USER               |

### **Section 6 - Troubleshooting/FAQs**

| Module Coordinator                                                                                            |                                                                                                    |  |
|----------------------------------------------------------------------------------------------------|----------------------------------------------------------------------------------------------------|--|
| How do I access the system?                                                                                   | Go to Infohub>My Module Grades>Grade Information (see Section 1)                                                                                                    |  |
| Who can initiate requests?                                                                                    | Module Coordinator, Module Assistant, Lecturer/Co-Lecturer, Assistant<br>Grader.Access to modules is managed through the <u>Module Access</u><br><u>Management System</u>                                                                                                    |  |
| Who do I select as an approver?                                                                               | If in doubt choose the first name in the dropdown menus as these are the Head of School and Chair of the Governing Board. Also, please see <u>Section 3</u> of this guide.                                                                                                    |  |
| I submitted a request but the School never received it.                                                       | Please be aware that after you click Submit on a request it is still For<br>Preview and the initiator needs to click Send to School for Approval or the<br>request will not progress along the workflow. <u>(See Page 9 above)</u>                                                                                                    |  |
| I am trying to request a component change for a student but N/A is appearing on the component grade line      | If the module has a final overall grade but a component was left blank this system does not facilitate the entering of new grades. Please contact <u>grading.support@ucd.ie</u> for assistance. Please note to avoid this in future do not leave component grades blank and enter NM/ABS as appropriate.                                                                                                    |  |
| I am trying to request an final overall grade change but<br>the button to request this says Grades Not Rolled | This message means there was no overall grade entered and committed to academic history during the appropriate Grade Approvals Process.<br>This system does not facilitate the changing of grades where no grade exists in the student's academic history.<br>New grades should be entered via the Grade Entry system and go through the next Grade Approvals Process.<br>If there is an urgency on processing these blank grades please contact grading.support@ucd.ie |  |
| Are bulk requests possible?                                                                                   | Bulk changes are not possible once grades have been committed to<br>academic history and released to students after a Grade Approvals<br>Process. After this point any exceptional grade change requests need to be<br>initiated student by student.                                                                                                    |  |

### **Section 6 - Troubleshooting/FAQs**

| Module Coordinator                                                                                           |                                                                                                    |  |
|----------------------------------------------------------------------------------------------------|----------------------------------------------------------------------------------------------------|--|
| How do I know if a change has been actioned?                                                                 | The initiator receives automated emails at each step of the workflow.<br>(see Section 5 of this guide)                                                                                                    |  |
| Will the student be notified of the grade change?                                                            | The student receives an automated email when the task has been completed. ( <u>see Section 5 of this guide</u> )                                                                                                    |  |
| I want to remove a grade from the student's record. How do I do this?                                        | Request WN as the new overall grade for the student/module and explain in the freetext Additional Details box that this request is to remove the grade entirely from the record.                                                                                                    |  |
| My request is resulting in a reduction in the grade received by the student - do I need to do anything else? | All requests resulting in a reduction in a students grade will be brought<br>by Assessment to <u>ACCE</u> for consideration before be able to action the<br>request. Please include in the freetext Additional Details box the<br>reason for this request and whether the student is aware of the<br>reduction in grade. This information is required by the ACCE before<br>considering this approval. |  |
| How do I track my requests?                                                                                  | Go to Infohub>Tasks and the bottom right hand corner of that page has a list of "Status of my requests"                                                                                                    |  |
| I made a mistake in the request - how do I cancel it?                                                        | If you have already sent it forward in the workflow please contact your School Office who will be able to Reject the request.                                                                                                    |  |
| I cannot initiate a request for the academic year I require.                                                 | For GDPR purposes the <b>My Module Grades</b> academic year drop<br>down menu is only accessible for the current plus two preceding<br>academic years and consequently requests for before that period<br>cannot be initiated. Contact grading.support@ucd.ie for assistance.                                                                                                    |  |

### **Section 6 - Troubleshooting/FAQs**

| Schools and Colleges                                                                                                    |                                                                                                    |  |
|----------------------------------------------------------------------------------------------------|----------------------------------------------------------------------------------------------------|--|
| Can we initiate Exceptional Grade Change request?                                                                                     | Only colleagues with the following access rights to a module can initiate requests -Module Coordinator, Module Assistant, Lecturer/Co-Lecturer, Assistant Grader.Access to modules is managed through the <u>Module</u><br><u>Access Management System</u>                                                                                                    |  |
| How do we request IX/WN grade changes as a result<br>of late/retrospective Extenuating Circumstance<br>Applications?                  | For the award of IX grades or the requesting of a WN grade as a result of late/retrospective Extenuating Circumstance applications Assessment are still accepting uploaded excel template to the Novell/S:Drive folders shared with the College Offices. This is an interim measure and a more systematic process will hopefully be developed by Summer 2021. College Offices should notify grading.support@ucd.ie if the have uploaded such a file. |  |
| Roles in my school/college have recently changed -<br>how do we set up new colleagues as appropriate<br>approvers within this system? | Approver roles are based on how colleagues are set up in Infohub. If roles have changed please ensure that colleagues' Infohub roles are updated - infohub@ucd.ie can provide assistance.                                                                                                    |  |
| How do we track requests within our unit?                                                                                             | School and College administrative staff should all have access to the My<br>Exceptional Grade Change Requests report in Infohub                                                                                                    |  |
| The status of a request says "Ready For Preview" - what does this mean?                                                               | This means a request has been created but has not been forwarded in the workflow for approval. You can email the initiator through the My Exceptional Grade Change report to alert them to this and encourage them to click "Send to School or approval" on the request.                                                                                                    |  |
| I can only see overall grade change request in the <u>My</u><br>Exceptional Grade Change report                                       | Please use the menu in the top left of the screen to toggle between<br>Overall and Component grade change request.                                                                                                    |  |

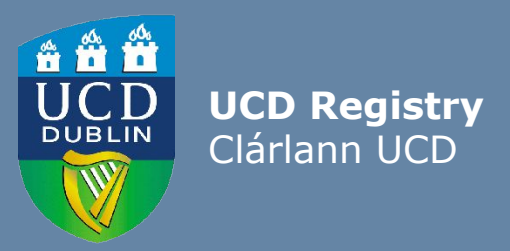

**UCD Registry** University College Dublin Belfield Dublin 4

W: <u>www.ucd.ie/registry</u> E: registry@ucd.ie